## Rychlý průvodce převodem výsledků do ScanPointu

Poznámka: Skener BVI 6400 pojme výsledky nejméně deseti vyšetření nebo maximálně 17 nahraných záznamů, podle délky jednotlivých zpráv. (Maximální délka zprávy je 8 vteřin)

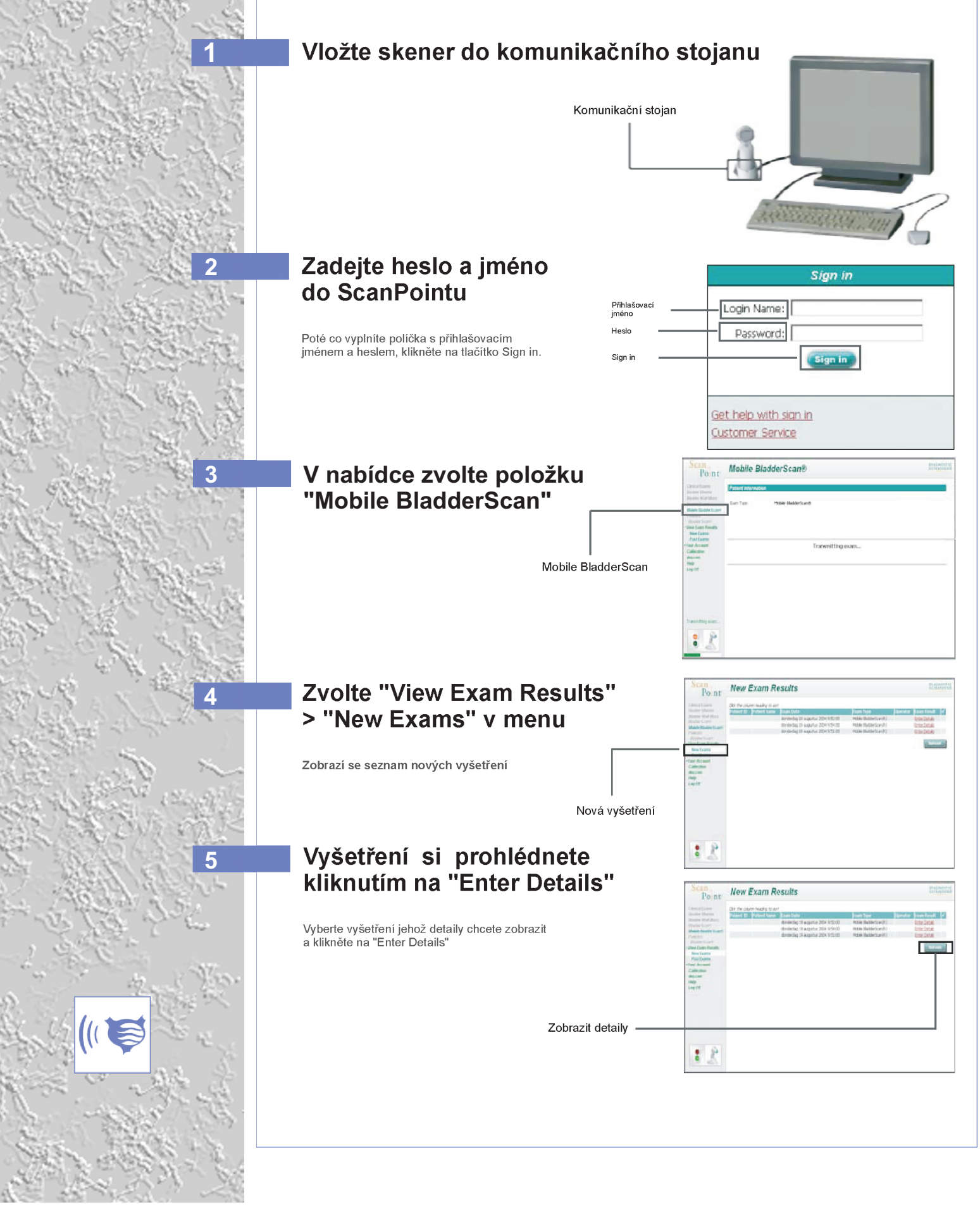

### Rychlý průvodce převodem výsledků do ScanPointu

# B

### Klikněte na tlačítko "Listen..."

Pro poslech nahrávek uložených u vyšetření klikněte na tlačítko "Listen.."

| Pont                                                           | New Exam Results            | 0.111.010 |
|----------------------------------------------------------------|-----------------------------|-----------|
| Obstantianes<br>Jennie Harris                                  | Patient Information         |           |
| Bootle Indettion<br>Antide Cont<br>Mark Branckcost<br>Patien   | Tour Tips Mode Bidders with |           |
| - Den Lant Presitt<br>Anne Leann<br>Prestaann<br>+ Fran Ansant | Tore of h                   |           |
| Callcultur<br>decrae<br>Ang<br>Lay Off                         | The of the rest             | W.        |
|                                                                |                             |           |
|                                                                |                             |           |
|                                                                |                             |           |

Pro uložení vyšetření pokračujte body 7A & 7B. Pokud chcete odstranit vyšetření nebo opustit nabídku pokračujte na bod 8.

Poslech

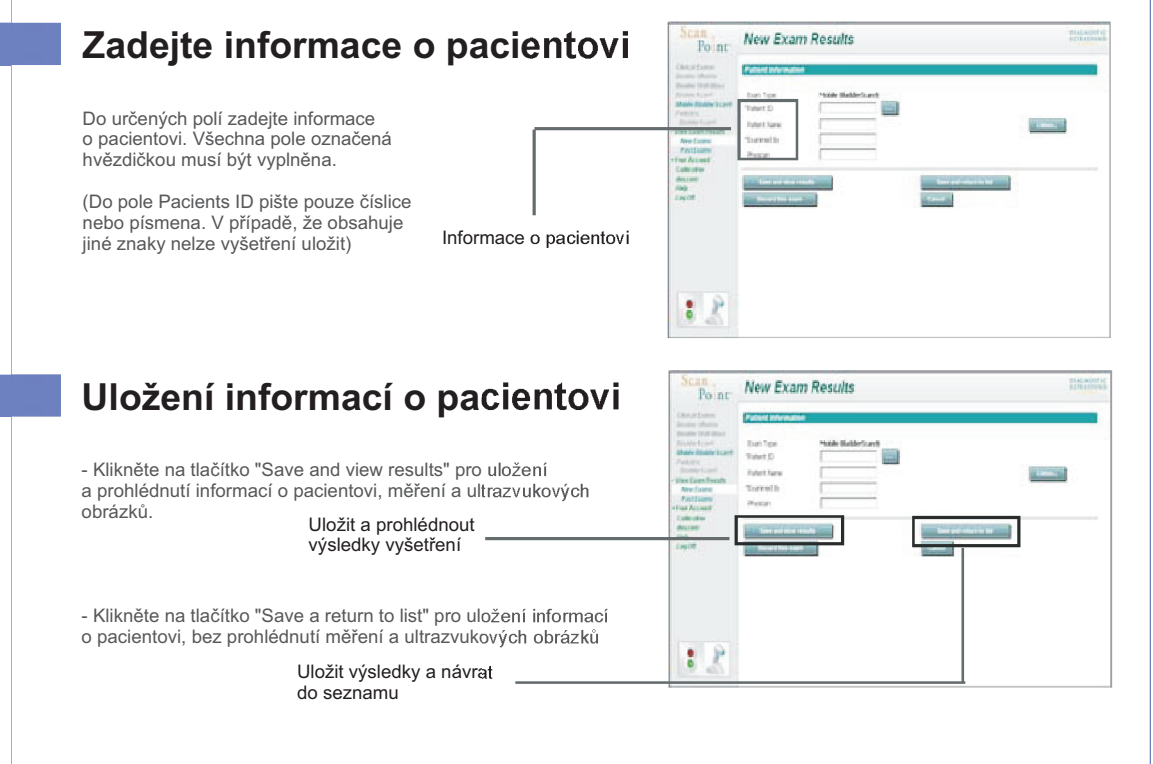

# Odstranit vyšetření nebo opuštění nabídky

Klikněte na tlačítko "Discard this exam" pro odstranění vyšetření.
Vyšetření bude nezvratně ztraceno.

 Klikněte na tlačítko "Cencel" pro návrat na obrazovku s nabídkou "New Exam Results". Toto vyšetření bude ve ScanPointu dostupné, dokud nebude uloženo nebo odstraněno.

Odstranit vyšetření -

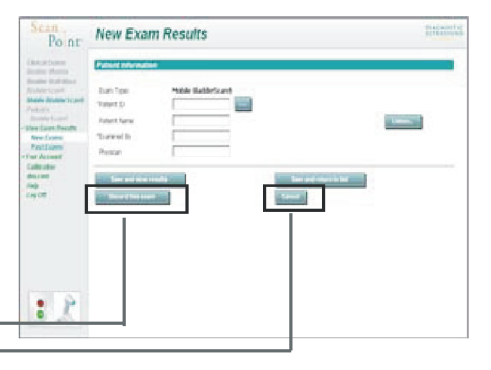

### www.medial.cz

Pro získání dalších informací kontaktujte obchodního zástupce: Dana Fialová, fialova@medial.cz, 602 170 084 nebo servisní oddělení: Jan Šantora, santora@medial.cz, 602 291 136.

Storno